**User Manual** 

# Création du compte et rejoindre une équipe

V3.0 – January 2021

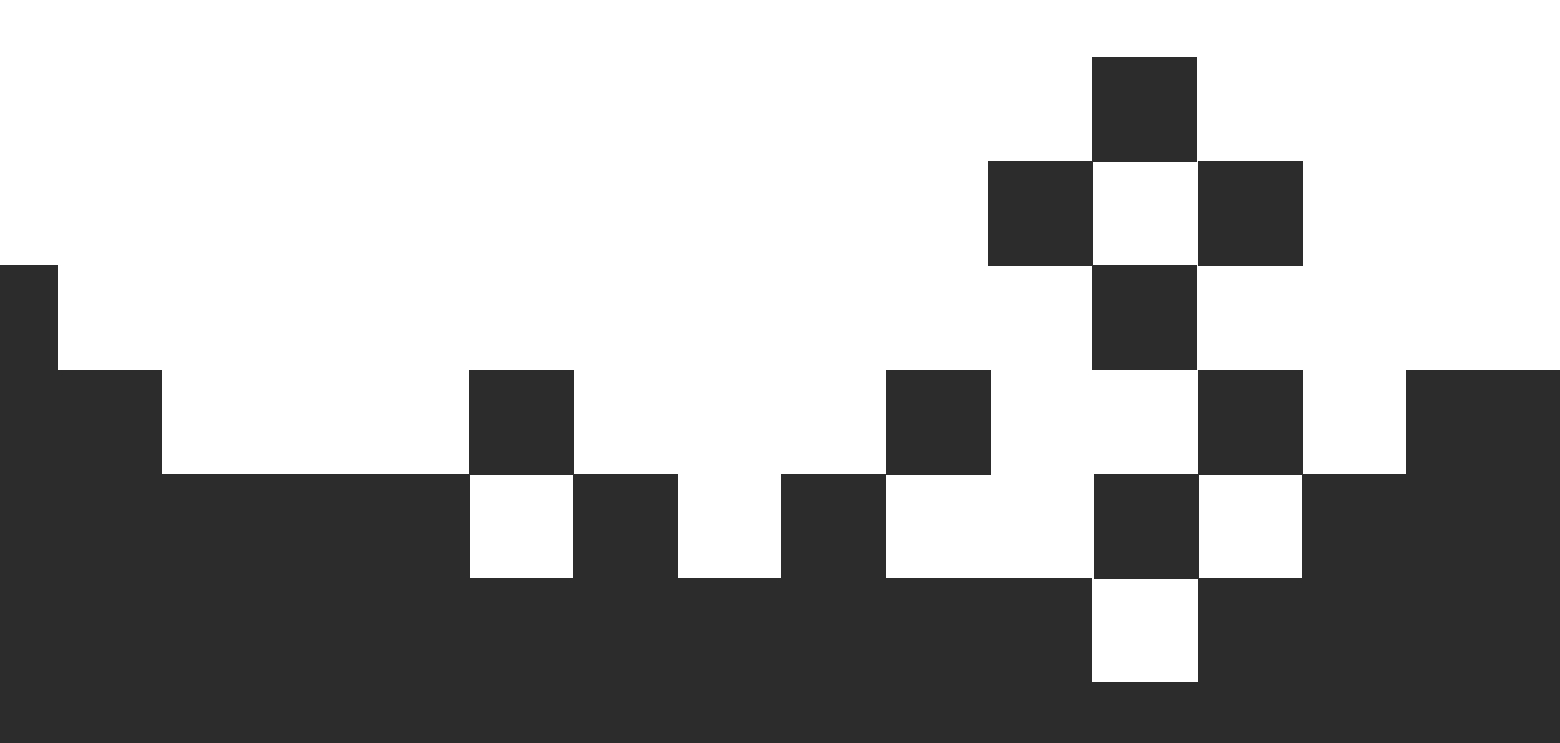

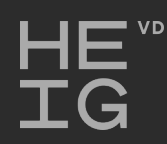

**ALBASIM** 

## 1. Créer votre compte

1.1 Aller à l'adresse : www.albasim.ch et cliquer sur "Login Wegas"

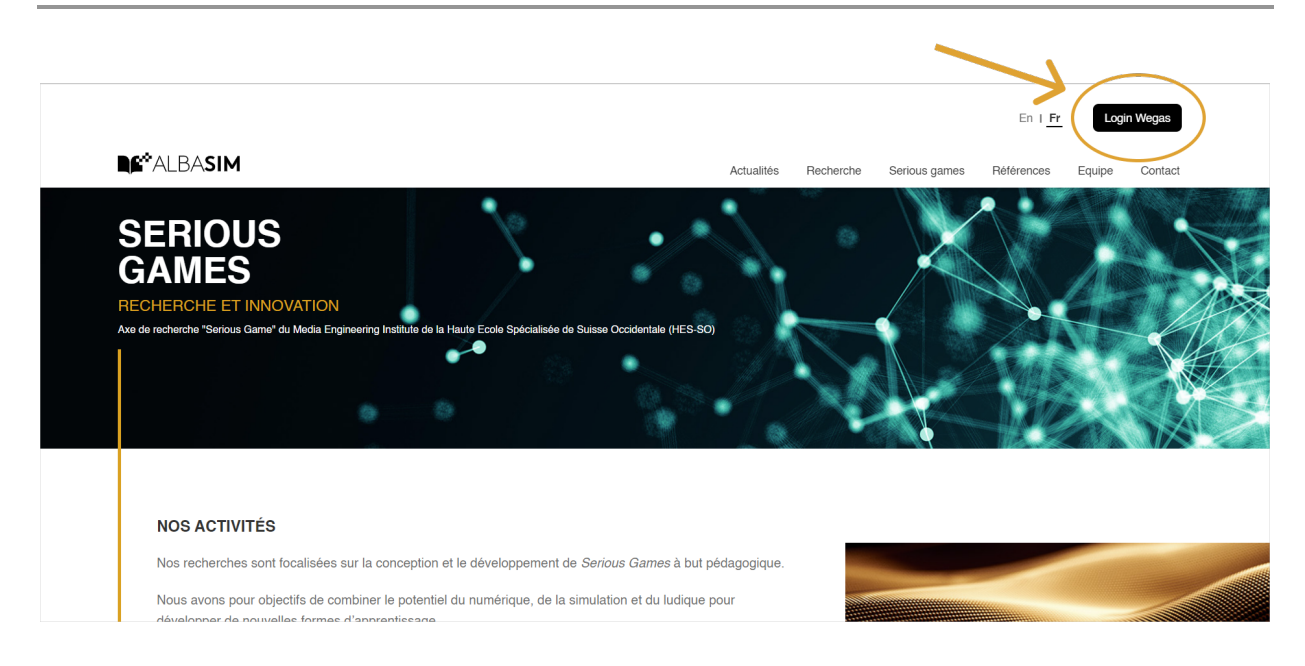

#### 1.2 Créer votre compte

Cliquer sur "Créer un compte Wegas" (ou utiliser AAI Login si vous en avez un)

| 😵 FR                               |  |
|------------------------------------|--|
| <b>NE</b> WEGAS                    |  |
| email ou nom d'utilisateur         |  |
| mot de passe                       |  |
| MOT DE PASSE OUBLIÉ ?<br>CONNEXION |  |
| > AAI Login                        |  |

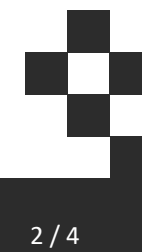

## 2. Rejoindre votre équipe

### 2.1 Entrer la clé d'accès

Entrer la clé d'accès (Access key) et cliquer sur Join.

| Join a session |        |      |
|----------------|--------|------|
| Access key     |        |      |
|                | CANCEL | JOIN |
|                |        |      |

## 2.2 Rejoindre l'équipe

Deux possibilités :

a) Votre équipe est déjà dans la liste, cliquez alors sur "Rejoindre l'équipe"

| 🕰 artos demo 5                                                      | ×                         |
|---------------------------------------------------------------------|---------------------------|
| Vous pouvez rejoindre une équipe existante ou en créer une nouvelle |                           |
| Scoup 4<br>1 joueur                                                 | REJOINDRE L'ÉQUIPE        |
|                                                                     |                           |
|                                                                     |                           |
|                                                                     |                           |
|                                                                     |                           |
|                                                                     |                           |
| Nom de l'équipe                                                     | Taille   CRÉER UNE ÉQUIPE |

•

b) Votre équipe n'est pas encore dans la liste: Entrez le nom de l'équipe, le nombre de membres de l'équipe et cliquer sur "Créer une équipe"

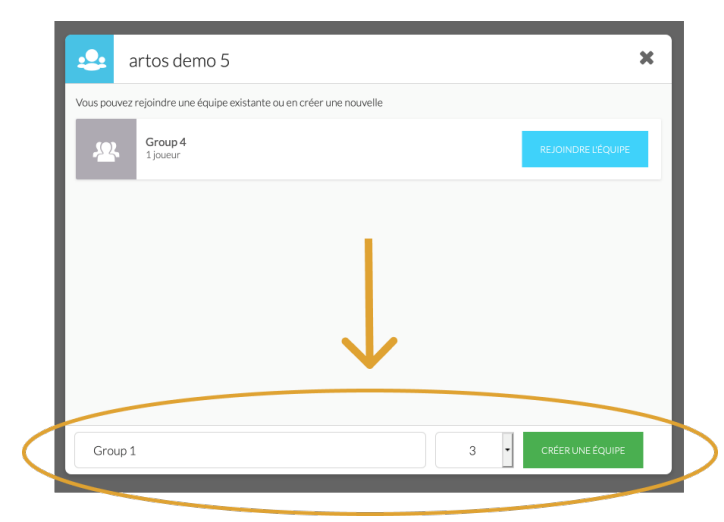

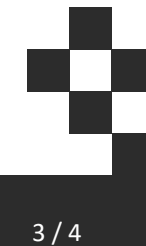

# Félicitations, c'est terminé !

Si vous arrivez à cet écran, tout est en ordre.

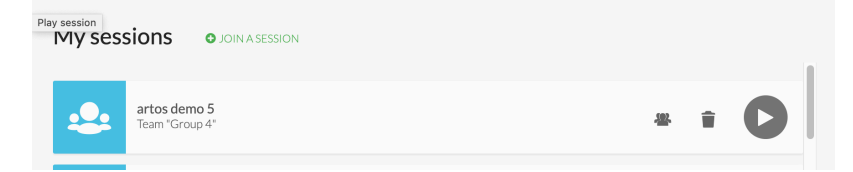

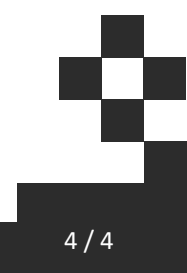